1. Enter User ID and Password then click I'm not a robot box. Once verified select "Log In"

| w | RE EMPLOS<br>Unemployment System Alla<br>elcome                                                                    | come to ReEmployCT, Connec                                                                                                    | ticut's Tax and Wage                                                                  | Login-001<br>Reporting System                                                                                                    |
|---|----------------------------------------------------------------------------------------------------|----------------------------------------------------------------------------------------------------|---------------------------------------------------------------------------------------|----------------------------------------------------------------------------------------------------|
|   | New Employers If you are a new employer to Connecticut and do not have an Employer Account Number (EAN) Apply Here | Existing Employers<br>If you have an Employer Account<br>Number (EAN) and your entity does not<br>have a User ID and Password<br>Create User ID and Password | Third Party Agents (TPA)<br>If you are a Third Party<br>Agent<br>Create a TPA Account | Employer/TPA Log In<br>User ID<br>Password<br>(Case sensitive)<br>Log In<br>Erroot User ID Forgot Password<br>Forgot User ID Forgot Password |
|   | Quick links : <u>Update BIA Informati</u><br>For Claimant Services, <u>Click he</u>                                | on Add Federal Identification Num                                                                                                    | ber (FEIN) Enroll in SIDE                                                             | S E-Response QuickACCESS                                                                                                    |

2. Select "My User Profile"

| iry -    | Acquisition Notification My User Profile Accou | int Maintenance • Employ | er Registration Tax & Wage Repo      | rt × File Appeal × Maintain Bank Accoun                                                                  |
|----------|------------------------------------------------|--------------------------|--------------------------------------|----------------------------------------------------------------------------------------------------|
| e Payı   | ment - 940 Certification Request - Email SignU | Audit - File Employe     | r Weekly Certification - Shared Work |                                                                                                    |
| 2        | Inquiry                                        | >                        | Acquisition Notification             | 🤑 Important Information                                                                                  |
|          | My User Profile                                | 1                        | Account Maintenance                  | Federal Identification Number is<br>needed for this Account. Please<br>call 860-263-6550 for assistance. |
| Register | Employer Registration                          |                          | Tax & Wage Report                    |                                                                                                    |
|          | File Appeal                                    | E.                       | Maintain Bank Accounts               |                                                                                                    |
| CŞ.      | Online Payment                                 | చ                        | 940 Certification<br>Request         |                                                                                                    |
|          | Email SignUp                                   | 2                        | Audit                                |                                                                                                    |
| >        | File Employer Weekly Certification - Si        | nared                    |                                      |                                                                                                    |

3. Select "Add User"

| - | REEMPLOY CTU<br>Unemployment System Alliance Partner<br>Valcome 1551 EMAIL 2                                                                |                 |
|---|----------------------------------------------------------------------------------------------------|-----------------|
| 1 | Inquiry  Acquisition Notification  My User Profile Account Maintenance  Employer Registration  Tax & Wage Report  File Appeal  Maintain Bai | k Accounts -    |
| ÷ | Online Payment × 940 Certification Request × Email SignUp × Audit × File Employer Weekly Certification - Shared Work ×                      |                 |
|   | Employer Licere                                                                                                    | SREG-061        |
| - | Employer Osers                                                                                                    |                 |
|   | User VD. Flast Name                                                                                                    |                 |
| - | User II - First Name Last Name<br>testemails Test Frail Edit                                                                                |                 |
| 1 |                                                                                                    |                 |
|   | Add User 🕲                                                                                                    |                 |
| 1 |                                                                                                    |                 |
|   | Colores Direct Directory I Assessibility Directory                                                                                          | stment of Labor |
| 1 | The Connector Department of Laboration an equal opportunity employer.                                                                       | 20230331-0231   |

4. Enter all the information of the additional user. Check the "Accept" Box and then "Next"

| <b>REEMPLOY CT</b><br>Unemployment System Alliance Partner                                                                         |                                                                                             | CONNECTICUT<br>DEPARTMENT<br>OF LABOR *<br>Parter of the American<br>3d Center Network |
|----------------------------------------------------------------------------------------------------|---------------------------------------------------------------------------------------------|----------------------------------------------------------------------------------------|
| Welcome TEST EMAIL 8                                                                                                    | over Registration                                                                           | Home Log out                                                                           |
| Online Payment × 940 Certification Request × Email SignUp × Audit × File Emplo                                                     | yer Weekly Certification - Sh                                                               | ared Work *                                                                            |
| Add Emplo<br>Required I                                                                                                    | oyer User                                                                                   | SREG-060                                                                               |
| You can create up to five user IDs and passwords for the people working with $\gamma$                                              | you to use the ReEmployCT o                                                                 | nline system.                                                                          |
| 1. * First Name                                                                                                    | Test                                                                                        |                                                                                        |
| 2. * Last Name                                                                                                    | Email II                                                                                    |                                                                                        |
| 3. * User ID                                                                                                    | Testemail8sub                                                                               | (Must be 6-30 characters that you can                                                  |
| 4. * Password                                                                                                    |                                                                                             |                                                                                        |
| 5. * Confirm Password                                                                                                    | •••••                                                                                       |                                                                                        |
| <ol> <li>Select the functions you authorize this user to perform with the<br/>ReEmployCT online system.</li> </ol>                 | <ul> <li>Account Maintenance</li> <li>Tax Reporting</li> <li>Unemployment Claims</li> </ul> |                                                                                        |
| 7. * Email Address                                                                                                    | TestemailSub@gmail.com                                                                      |                                                                                        |
| 8. * Confirm Email Address                                                                                                    | TestemailSub@gmail.com                                                                      |                                                                                        |
| ■ STATEMENT OF A(<br>I, TEST EMAIL, do authorize this user to perform the specified servic<br>▲ AC                                 | CKNOWLEDGEMEN<br>tes to my account using the C<br>cept                                      | T<br>Online Unemployment Service System.                                               |
| Cancel                                                                                                    |                                                                                             | Add Another CBack Next>                                                                |
| <u>Privacy Policy   Disclaimer   Accessibility Policy</u><br>The Connecticut Department of Labor is an equal opportunity employer. |                                                                                             | ©2014-The Connecticut Department of Labor<br>MRM_CT_UAT_20230331-0231                  |

5. The added user will be displayed. Select "Home"

| REENPLOYCET<br>Unemployment System Alliance Partner<br>Welcome TEST EMAIL 8 |                                                               |                                                                                                    |                  |            |                 |               |                    |               | CONNECTICUT<br>+ DEPARTMENT<br>OF LABOR +<br>Porter of the American<br>to Center Neurolan<br>Home Log out |
|-----------------------------------------------------------------------------|---------------------------------------------------------------|----------------------------------------------------------------------------------------------------|------------------|------------|-----------------|---------------|--------------------|---------------|----------------------------------------------------------------------------------------------------|
| Inquiry Acquis                                                              | ition Notification •                                          | My User Profile                                                                                                    | Account Maintena | nce V Empl | loyer Registrat | tion <b>T</b> | ax & Wage Report ▼ | File Appeal • | Maintain Bank Accounts 🔻                                                                                  |
| Employer Users                                                              |                                                               |                                                                                                    |                  |            |                 |               |                    |               | SREG-061                                                                                                  |
|                                                                             |                                                               |                                                                                                    | User ID          | First Name | e Last Name     |               |                    |               |                                                                                                    |
|                                                                             |                                                               |                                                                                                    | testemail8       | Test       | Email           | <u>Edit</u>   | I                  |               |                                                                                                    |
|                                                                             |                                                               |                                                                                                    | testemail8sub    | Test       | Email II        | Edit De       | elete              |               |                                                                                                    |
|                                                                             |                                                               |                                                                                                    |                  | Add Us     | ser             |               |                    |               |                                                                                                    |
|                                                                             |                                                               |                                                                                                    |                  |            |                 |               |                    |               | Home                                                                                                    |
| Privacy Policy   Disclain                                                   | mer   <u>Accessibility Policy</u><br>tment of Labor is an equ | al opportunity employ                                                                                                    | er.              |            |                 |               |                    | ©2014-The     | Connecticut Department of Labor                                                                           |
|                                                                             |                                                               | comprovide and provide and provide |                  |            |                 |               |                    |               | MRM_CT_UAT_20230331-0231                                                                                  |

## 6. Select Email SignUp:

| iry 🕶    | Acquisition Notification * My User Pro | file Account Maintenance *     | Employe  | er Registration •         | Tax & Wage Report * | File Appeal 💌 Maintain B                                                       | ank Accoun                           |
|----------|----------------------------------------|--------------------------------|----------|---------------------------|---------------------|--------------------------------------------------------------------------------|--------------------------------------|
| ne Payn  | nent 🔻 940 Certification Request 👻 E   | mail SignUp × 🛛 Audit × 🗍 File | Employer | Weekly Certificati        | on - Shared Work 💌  |                                                                                |                                      |
| 2        | Inquira                                |                                | *        | Acquisition N             | otification         | 🤑 Important Informati                                                          | ion                                  |
|          | My User Profile                        |                                |          | Account Main              | tenance             | Federal Identification N<br>needed for this Account<br>call 860-263-6550 for a | umber is<br>t. Please<br>assistance. |
| Register | Employer Registration                  |                                |          | Tax & Wage F              | Report              |                                                                                |                                      |
|          | File Appeal                            |                                |          | Maintain Ban              | k Accounts          |                                                                                |                                      |
| Ç        | Online Payment                         |                                | L        | 940 Certificat<br>Request | tion                |                                                                                |                                      |
| X        | Email SignUp                           |                                | 2        | Audit                     |                     |                                                                                |                                      |
|          | File Employer Weekly Certifica<br>Work | ation - Shared                 |          |                           |                     |                                                                                |                                      |

7. Select Email SignUp

|    | REEMPLOY CTU<br>Unemployment System Alliance Partner<br>Welcome TESTEMAILUSER10                                        | CONNECTICUT<br>DEPARTMENT<br>OF LABOR +<br>Mome Log out                             |
|----|----------------------------------------------------------------------------------------------------|-------------------------------------------------------------------------------------|
|    | Inquiry × Acquisition Notification × My User Profile Account Maintenance × Employer Registration × Tax & Wage Report × | File Appeal  Motion To Reopen                                                       |
|    | Email SignUp Care Back Home                                                                                            | News & Announcements                                                                |
| 10 |                                                                                                    | <ul> <li>Important Information</li> <li>Federal Identification Number is</li> </ul> |
|    | Privacy Policy   Disclaimer   Accessibility Policy                                                                     | needed for this Account. Please<br>call 860-263-6550 for assistance.                |
| 1  | The Connecticut Department of Labor is an equal opportunity employer.                                                  | MRM_CT_UAT_20230619-1801                                                            |

8. Select "Next": (Your EAN will be prefilled)

| REEMPLOY CT<br>Unemployment System Alliance Partner<br>Welcome TEST EMAIL 8                                                            | CONNECTICUT<br>DEPARTMENT<br>OF LABOR *<br>Partner of the American<br>ab Conter Network |
|----------------------------------------------------------------------------------------------------|-----------------------------------------------------------------------------------------|
| Inquiry 🗸 Acquisition Notification 🗙 My User Profile 🛛 Account Maintenance 👻 Employer Registration 🔻 Tax & Wage Report 👻 File Appeal 🔹 | Maintain Bank Accounts -                                                                |
| Online Payment + 940 Certification Request + Email SignUp + Audit + File Employer Weekly Certification - Shared Work +                 |                                                                                         |
| Email Notification - Enter EAN<br>* Required Information                                                                               | EMAIL-001                                                                               |
| * EAN                                                                                                    | Next>                                                                                   |
| Privacy Policy   Disclaimer   Accessibility Policy ©2014-The Connecticut Department of Labor is an equal opportunity employer.         | Connecticut Department of Labor                                                         |
|                                                                                                    | MRM_CT_UAT_20230331-0231                                                                |

## Add Another Email/User Instruction

 Confirm email addresses. Under Application check the box you would like email notification to be sent. Leaving the box blank will result in the specified correspondence to be sent via USPS. Then check "I Agree" box and "Next". You can view your mailing addresses by selecting "Account Maintenance" Tab.

Note: Unemployment Claim Correspondence will include, but is not limited to, notices regarding separation information, hearing questionnaires, and appeals documentation related to former employees who have filed a claim for unemployment benefits. Tax Correspondence will include, but is not limited to, notices regarding liability information, annual rate notices, monthly billing statements and quarterly charge notices related to an employer's account.

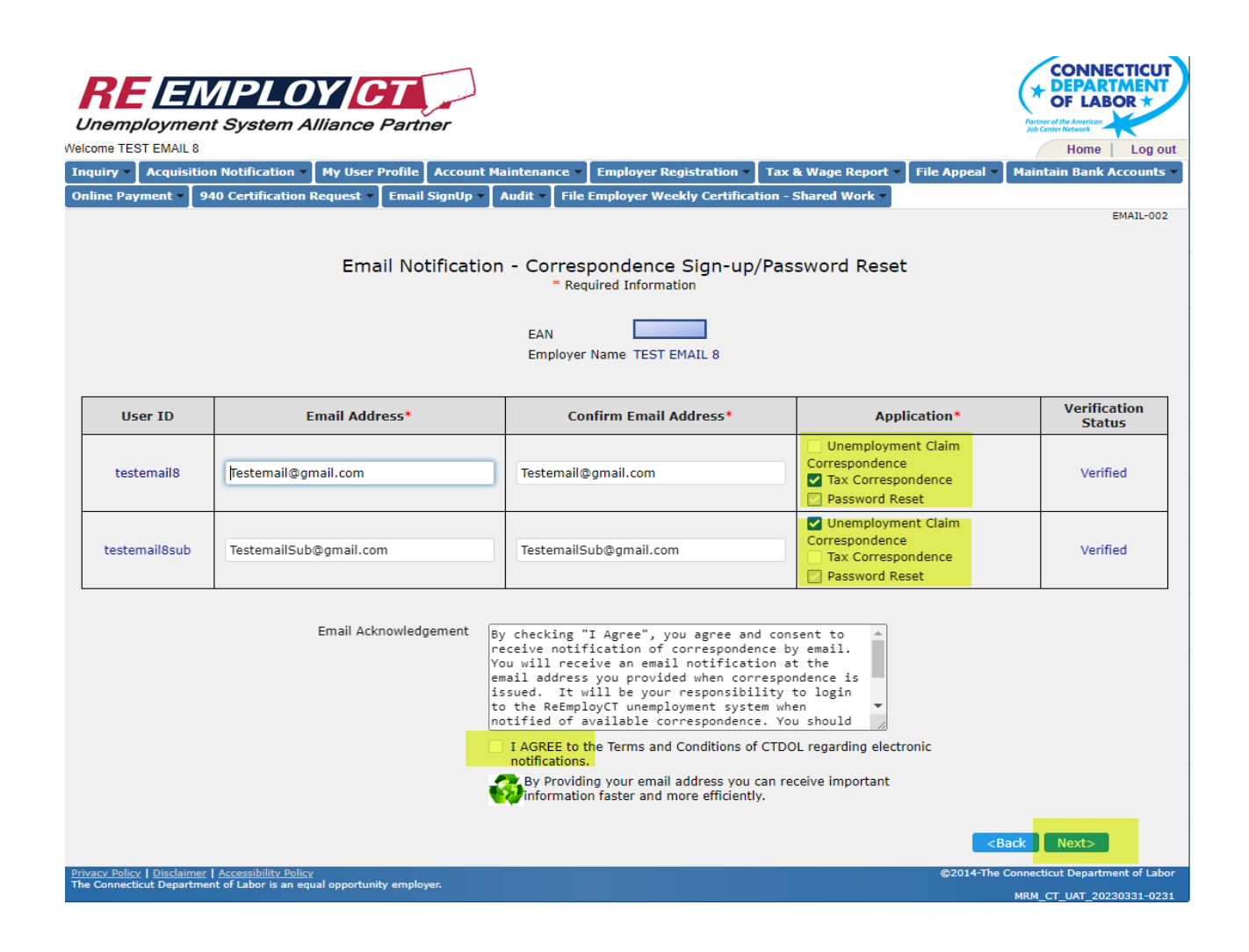

10. Confirm selection is correct and select "Submit"

| DEA                    |                                                                                                    |                     |                   |               |                                             |              |              |            | 4                                             |              | TICUT      |
|------------------------|----------------------------------------------------------------------------------------------------|---------------------|-------------------|---------------|---------------------------------------------|--------------|--------------|------------|-----------------------------------------------|--------------|------------|
| Unimployme             | ent System A                                                                                       | lliance             | Partner           |               |                                             |              |              |            | Partner<br>Job Cen                            | OF LABO      | R×         |
| Welcome TEST EMAIL     | 8                                                                                                  |                     |                   |               |                                             |              |              |            |                                               | Home         | Log out    |
| Inquiry 🗧 Acquisit     | tion Notification 🔻                                                                                | My User F           | Profile Account N | laintenance 🔻 | Employer Registration -                     | Tax & Wa     | ge Report 👻  | File Appea | l 🔻 🛛 Mainta                                  | ain Bank Ac  | counts 🔻   |
| Online Payment 💌       | 940 Certification I                                                                                | Request 🔻           | Email SignUp 🔻    | Audit - File  | <b>Employer Weekly Certificat</b>           | tion - Share | d Work -     |            |                                               |              |            |
|                        |                                                                                                    |                     |                   |               |                                             |              |              |            |                                               | EM           | IAIL-003   |
|                        | Entrain Notification - Verification<br>- Required Information<br>EAN<br>Employer Name TEST EMAIL 8 |                     |                   |               |                                             |              |              |            |                                               |              |            |
|                        |                                                                                                    | User ID             | Email Add         | iress         | Application                                 |              | Verification | n Status   |                                               |              |            |
|                        | te                                                                                                 | estemail8           | Testemail@gr      | nail.com F    | Tax Correspondence<br>Password Reset        |              | Verifi       | ed         |                                               |              |            |
|                        | tes                                                                                                | temail8sub          | TestemailSub@     | gmail.com F   | Jnemployment Claim Corres<br>Password Reset | pondence     | Verifi       | ed         |                                               |              |            |
|                        |                                                                                                    |                     |                   |               |                                             |              |              |            | <back< th=""><th>Submit</th><th></th></back<> | Submit       |            |
| The Connecticut Depart | ment of Labor is an equ                                                                            | (<br>ual opportunit | y employer.       |               |                                             |              |              | ©2014-1    | ne Connectio                                  | ut Departmen | t of Labor |
|                        |                                                                                                    |                     |                   |               |                                             |              |              |            | MRM_C                                         | 1_UA1_20230  | 331-0231   |

11. If you wish to continue with some other item, select "Home". Otherwise select "Log Out" to end.

| <b>RE EMPLOY C</b><br>Unemployment System Alliance P          | artner                     |                       |                           | Partner o<br>Job Cent    | CONNECTIC<br>DEPARTMEN<br>OF LABOR | UT    |
|---------------------------------------------------------------|----------------------------|-----------------------|---------------------------|--------------------------|------------------------------------|-------|
| Transitive Acquisition Notification X My User Pro             | file Account Maintenance - | Employer Registration | Tax & Wage Report         | Correspondences V        | Home Log                           | gout  |
| Maintain Bank Accounts   Online Payment   94                  | 0 Certification Request V  | nail SignUp V Audit V | File Employer Weekly Cert | lification - Shared Work | v                                  |       |
|                                                               |                            |                       |                           |                          | SUC-                               | -002  |
|                                                               | Email Notif                | ication Confirmat     | ion                       |                          |                                    |       |
|                                                               |                            |                       |                           |                          |                                    |       |
| Email notification informatio                                 | n saved.                   |                       |                           |                          |                                    |       |
| -                                                             |                            |                       |                           |                          |                                    |       |
|                                                               |                            |                       |                           |                          | Home                               |       |
| Privacy Policy   Disclaimer   Accessibility Policy            |                            |                       |                           | ©2014-The Connectic      | ut Department of l                 | Labor |
| The Connecticut Department of Labor is an equal opportunity e | mployer.                   |                       |                           | MRM_C1                   | T_UAT_20230331-                    | -0231 |